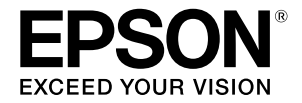

# SC-P9500 Series SC-P7500 Series

# Gyors útmutató

Ez a kézikönyv a nyomtatóra vonatkozó fontos kezelési folyamatok áttekintését nyújtja. A nyomtató használatára vonatkozó részletes tudnivalókért tekintse meg a Használati útmutató (Online Kezelési Útmutató).

| Előkészületek a nyomtatáshoz 2                                                        |
|---------------------------------------------------------------------------------------|
| Média beállítások nem elérhetők a nyomtató-<br>illesztőprogramban vagy vezérlőpulton4 |
| Fogyóanyagok cseréje6                                                                 |
| A nyomtatófej és a fedő körüli terület tisztítása7                                    |
| Papír kiadása a kosárba8                                                              |
| Opcionális elemek9                                                                    |
| A szoftver bemutatása10                                                               |
| Menü lista12                                                                          |
| Az Online Kezelési Útmutatóhoz való hozzáférés 16                                     |

# Előkészületek a nyomtatáshoz

Ezek az oldalak a készülék nyomtatásra való előkészítését ismertetik.

Tartsa be figyelmesen az itt leírt lépéseket, hogy a nyomtatás minősége optimális legyen.

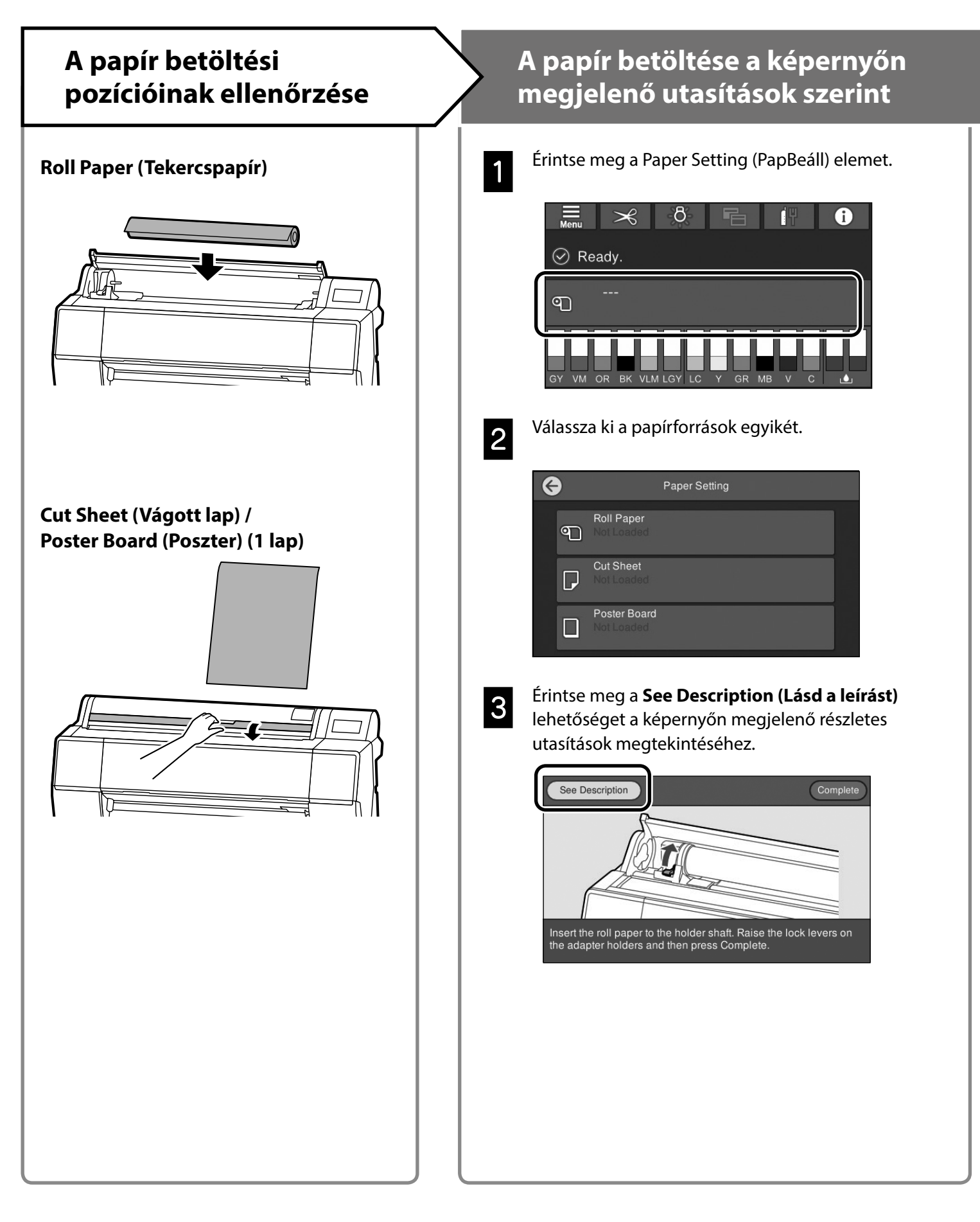

# A papírtípus és a papírméret beállítása

# Nyomtatás

Ha megjelenik a **Ready. (Kész.)** felirat, elkezdhet nyomtatni.

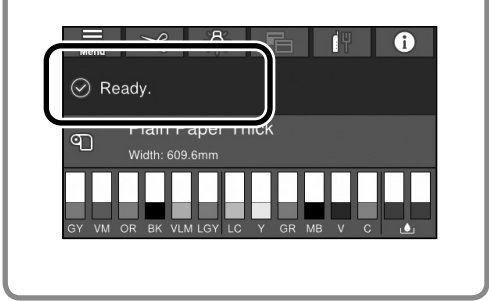

A beállítási opciók a papír szerint változnak. Ha olyan papírtípus vagy papírméret van kiválasztva, amely nem egyezik a betöltött papírral, akkor a kinyomtatott oldalakon gyűrődések, tintafoltok vagy csíkozódások jelentkezhetnek. Amennyiben szükséges, speciális papírbeállításokat is elvégezhet. A beállítások megadása után nyomja

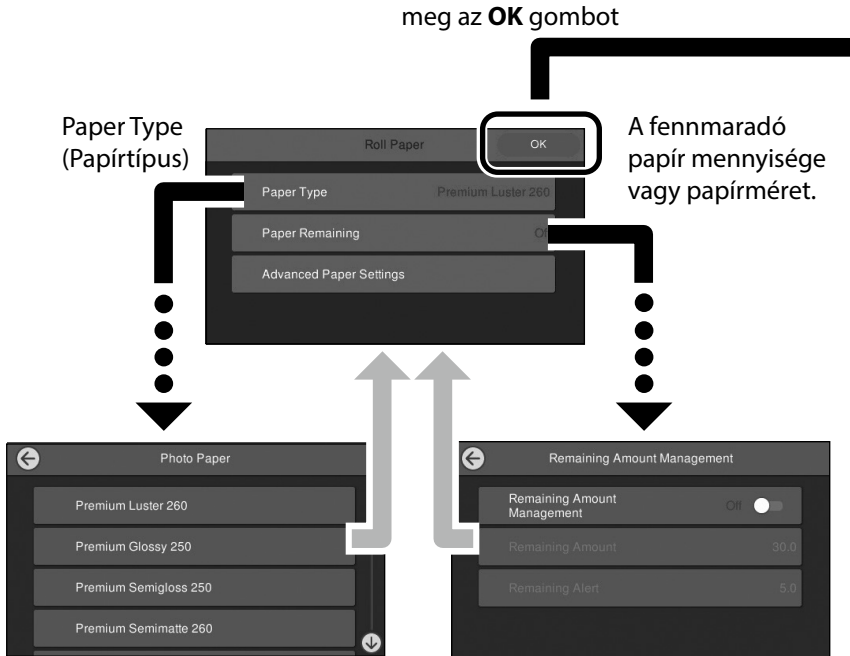

Ha a képernyőt 90 másodpercig nem használja, a készülék megkezdi a papír adagolását.

Az Epson Special Paper esetén állítsa a Paper Type (Papírtípus) beállítást a papír csomagolásán levő leírás szerint. Amennyiben a nyomtatáshoz használni kívánt média beállítás nem elérhető a nyomtató illesztőprogramjában vagy a vezérlőpulton, lásd a következő oldalon a média beállításokat. Amennyiben média beállítások elvégzése nélkül nyomtat, olyan problémák adódhatnak, mint gyűrődés, elmosódás vagy csíkozás.

"Média beállítások nem elérhetők a nyomtatóillesztőprogramban vagy vezérlőpulton", 4. oldal

# Média beállítások nem elérhetők a nyomtatóillesztőprogramban vagy vezérlőpulton

A következő módszerek egyikével végezhet média beállításokat.

- A Média beállítás hozzáadása eszköz használata
- Egyéni papírbeállítások elvégzése

## A Média beállítás hozzáadása eszköz használata

Hozzáadhat média beállításokat az interneten keresztül. A média beállítások a nyomtató-illesztőprogramba vagy a nyomtatóba töltődnek be.

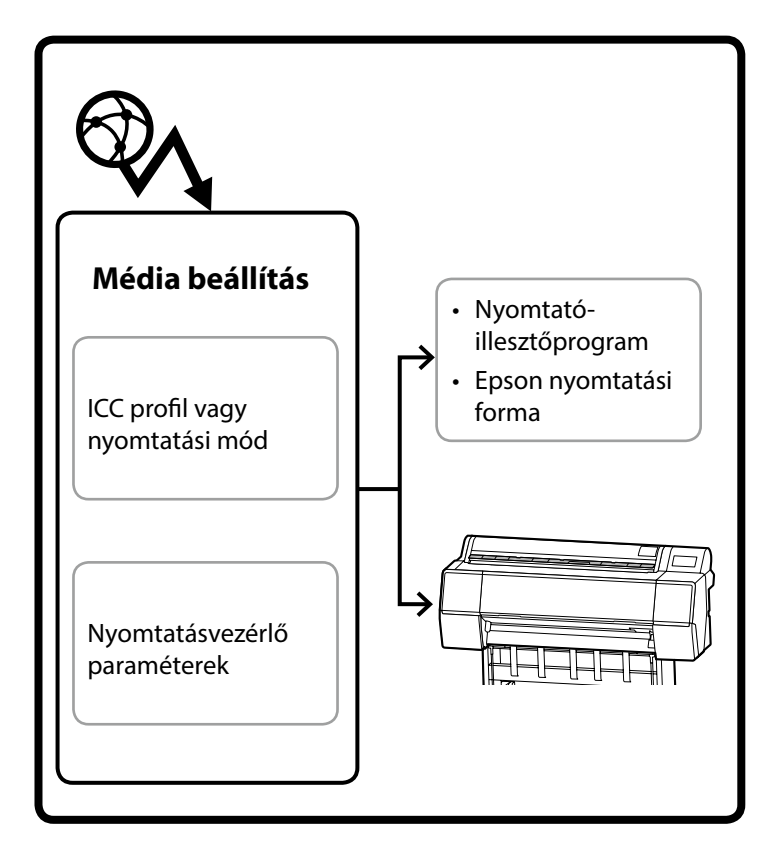

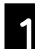

A Média beállítás hozzáadása képernyő megnyitásához használja az alábbi módszerek egyikét.

#### Epson Edge Dashboard

| =                                      | Epson Edge Dashboard     | 0         | \$ 3 |
|----------------------------------------|--------------------------|-----------|------|
| 自 3-5 / プリンターの教徒                       |                          |           |      |
| ⊘ EP90N 9C P7500 Series ( 1 4          | プリンター状態 メジィン取り: コスト権計    | EPISON V. | 227A |
| ⊘ EPSON SC-P9900 Series 2              | プリンターにつ                  |           |      |
| O EPSON 9C 889500, Series <sup>1</sup> | Encon scrippin sense [6] |           | -    |
| O EPSON 9C-T3400 Series (              | Epson Media Assistant    |           |      |
|                                        |                          |           |      |
|                                        |                          |           |      |
|                                        |                          |           |      |
|                                        |                          |           |      |
|                                        |                          |           |      |
|                                        |                          |           |      |
| н. н. т. / т. н. н.                    |                          |           |      |
|                                        |                          |           |      |
|                                        |                          |           |      |
|                                        |                          |           |      |
|                                        |                          |           |      |

#### Nyomtató-illesztőprogram (Windows)

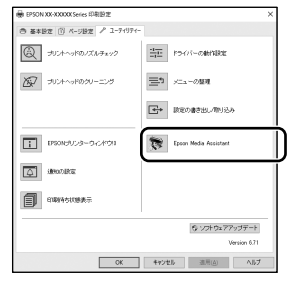

Töltse le az utolsó nyomtató-illesztőprogramot az Epson weboldalról.

#### Nyomtató-illesztőprogram (Mac)

Lásd a Használati útmutató arról hogy hogyan jelenítse meg a Hozzáadás képernyőt.

Megjelenít egy papírinformációt tartalmazó listát, amelyet hozzáadhat.

| 54707028         3770128200700-F.           389921042817451.         Image: State and State and Sta                                                                                                    | JF (77) GBE     JF (77) GBE     JF     IF     IF                                                                                                    | Epson Media Assistant           |                      |                                                                                                    |                  |      |                  |              | - C  | ) X    |
|----------------------------------------------------------------------------------------------------|----------------------------------------------------------------------------------------------------|---------------------------------|----------------------|----------------------------------------------------------------------------------------------------|------------------|------|------------------|--------------|------|--------|
| 7/10-76-2888-01/70/2888-01/70         Image: Control (Control (Contro) (Contro) (Control (Control (Control (Control (Contro) (Control                                                                                                    | 201-かたたきまたのイクジを生きれば、     ・・・・・・・・・・・・・・・・・・・・・・・・・・・・・・・・・                                                                                                    | メディアの管理 メ                       | (ディア設定のダウ)           | 20-ド                                                                                                    |                  |      |                  |              |      |        |
| BIL         Direction         Direction <thdiction< th=""> <thdiction<< th=""><th>B         X-010         B         All Max         Yes         All Max           1707-00         1         1         1         1         1         1         1         1         1         1         1         1         1         1         1         1         1         1         1         1         1         1         1         1         1         1         1         1         1         1         1         1         1         1         1         1         1         1         1         1         1         1         1         1         1         1         1         1         1         1         1         1         1         1         1         1         1         1         1         1         1         1         1         1         1         1         1         1         1         1         1         1         1         1         1         1         1         1         1         1         1         1         1         1         1         1         1         1         1         1         1         1         1         1         1         1         1         1<th>ブリンター内に登録済みのメデ<br/>編集や設定の追加ができます</th><th>イア設定を表示します。<br/>1、</th><th>ď</th><th>Q</th><th>m</th><th>÷</th><th>B</th><th></th><th>(j)</th></th></thdiction<<></thdiction<> | B         X-010         B         All Max         Yes         All Max           1707-00         1         1         1         1         1         1         1         1         1         1         1         1         1         1         1         1         1         1         1         1         1         1         1         1         1         1         1         1         1         1         1         1         1         1         1         1         1         1         1         1         1         1         1         1         1         1         1         1         1         1         1         1         1         1         1         1         1         1         1         1         1         1         1         1         1         1         1         1         1         1         1         1         1         1         1         1         1         1         1         1         1         1         1         1         1         1         1         1         1         1         1         1         1         1         1         1         1         1 <th>ブリンター内に登録済みのメデ<br/>編集や設定の追加ができます</th> <th>イア設定を表示します。<br/>1、</th> <th>ď</th> <th>Q</th> <th>m</th> <th>÷</th> <th>B</th> <th></th> <th>(j)</th>                                                                                                    | ブリンター内に登録済みのメデ<br>編集や設定の追加ができます | イア設定を表示します。<br>1、    | ď                                                                                                    | Q                | m    | ÷                | B            |      | (j)    |
| 7/72-<br>17/72-1 57/72-1 1<br>57/72-1 57/72-1 1<br>57/72-1 57/72-1 1<br>57/72-1 57/72-1 1<br>57/72-1 57/72-1 1<br>57/72-1 57/72-1 1<br>57/72-1 57/72-1 1<br>57/72-1 1<br>57                                                                                                    | 7/1/-<br>1//-/ 0.48.88 Inter-designation<br>7/1/-/- 0.48.88 Inter-designation<br>7/1/-/- 0.48.88 Inter-designation<br>7/1/-/- 0.48.88 Inter-designation<br>7/1/-/- 0.48.88 Inter-designation<br>7/1/-/- 0.48.88 Inter-designation<br>7/1/-/- 0.48.88 Inter-designation                                                                                                    |                                 |                      | 83                                                                                                    | 26-0418          | 1120 | 774344<br>888438 | 2743<br>世界(1 | c r  | -ジョン特徴 |
| 「FORCE ADDRESS FORCE     「「「FORCE ADDRESS FORCE     「「「FORCE ADDRESS FORCE     「「「「「「」」」」」」」     「「」」」」     「「」」」」     「「」」」」     「「」」」」     「「」」」」     「「」」」」     「「」」」」     「「」」」」     「「」」」     「「」」」」     「「」」」     「「」」」     「「」」」     「「」」」     「「」」」     「「」」」     「「」」」     「「」」」     「「」」」     「「」」」     「「」」」     「「」」」     「「」」」     「「」」     「「」」」     「「」」」     「「」」」     「「」」」     「「」」     「「」」     「「」」     「「」」     「「」」     「「」」     「「」」     「「」」     「「」」     「「」」     「「」」     「「」」     「「」」     「」     「「」     「「」」     「「」     「「」     「「」     「「」     「」     「「」     「」     「」     「「」     「」     「「」     「」     「「」     「」     「「」     「」     「「」     「」     「「」     「「」     「」     「「」     「「」     「「」     「」     「「」     「「」     「「」     「「」     「「」     「「」     「「」     「「」     「「」     「」     「」     「「」     「「」     「「」     「「」     「」     「「」     「」     「「」     「「」     「」     「」     「「」     「」     「」     「「」     「」     「     「」     「     「」     「     「」     「     「」     「」     「」     「     「」     「」     「     「」     「     「     「」     「     「     「」     「     「     「」     「     「     「」     「     「     「     「     「     「     「     「     「     「     「     「     「     「     「     「     「     「     「     「     「     「     「     「     「     「     「     「     「     「     「     「     「     「         「         「                                                                                                    | [F001X2000 text]                                                                                                    | プリンター                           |                      |                                                                                                    |                  |      |                  |              |      |        |
| 570741 57078年 72名 4878 8478 8478<br>570745 (東京市) 1000 1000 1000 1000 1000 1000 1000 10                                                                                                    | 570741 57074年 72、 4876年 72、 4876年 85 570745 52074年 72、 4876年 85 570755 520755 5207555 520755 520755 520755 520755 520755 5207555 5207555 5207555 5207555 52075555 520000000000                                                              | EPSON XX-XXXXX Series           | ~                    |                                                                                                    |                  |      |                  |              | . L. | 更新     |
| 214-6-6, (1988); (1146); (1146                                                                                                    | 274-5-6, 1988; 1986; 2146/1986; 2016 1987; 2017; 2017;   | X717917                         | メディア名称               |                                                                                                    |                  |      | :                | 18           | 编集可能 | 利移可能   |
| 274-5-6, (#888)<br>274-5-6, (#888)<br>500<br>500<br>500<br>500<br>500<br>500<br>500<br>50                                                                                                    | 714-56, (1988), (1045-)1045/92<br>(1996), (1988), (1996-)1045-(1996), (1996), (1 | フォトペーパー (写真用紙)                  | EMATest_FineArtPaper |                                                                                                    |                  |      | C                | )未取持         |      | 0      |
| 721-5-C (8888) Bardings (Md Berlins South Terk Hapen 02723) 0<br>000 Bardings (Md Berlins South Terk Hapen 02723) 0<br>000 Bardings (Md Berlins Md Berlins 1997) 0<br>721-7-C (8888) 107 C 2888 0<br>721-7-C (8888) 107                                                                                                    | 714-0-0 (28.88) (de-doug LM ber cites Scool) free Af Agen-<br>9278-2-0 (28.88)<br>928 - Handring LM ber cites Scool free Af Agen-<br>9278-0-0 (28.88) (157 - 0.884) (0.988)<br>714-0-0 (28.88) (157 - 0.884) (0.988)                                                                                                    | フォトペーパー (写真用紙)                  | EMATest_FineArtPapes |                                                                                                    |                  |      | <u>C</u>         | )未取得         |      | 0      |
| 1018日 - 日本合理 (Mar bor daudifitan 日本合理 ) 日本合理 (Mar bor daudifitan 日本合理 ) 日本合理 ) 日本合理 (Mar bor daudifitan 日本合理 ) 日本合理 ) 日本合理 (Mar bor daudifitan 日本合理 ) 日本合理 ) 日本合理 (Mar bor daudifitan 日本合理 ) 日本合理 ) 日本合理 (Mar bor daudifitan 日本合理 ) 日本合理 ) 日本合理 ) 日本合理 ) 日本合理 (Mar bor daudifitan 日本合理 ) 日本合理 ) ) 日本合理 ) 日本合理 ) 日本合理 ) ) (日本合理 ) ) (日本合理 ) ) (日本合理 ) ) (日本合理 ) ) (日本合理 ) ) (日本合理 ) ) (日本合理 ) ) (日本合理 ) ) (日本合理 ) ) (日本合理 ) ) (日本合理 ) ) (日本合理 ) ) (日本合理 ) ) (日本合理 ) ) (日本合理 ) ) (日本合理 ) ) (日本合理 ) ) (日本合理                                                                                                    | 1998 Bak-Smar (Ma Sur Assorbian 1997 AL 9<br>2014 - (, (28.858 117 1998 Ma Sur Assorbian 1998 Ma Sur Assorbian                                                                                                    | フォトペーパー (写真用紙)                  | Saka-Group EMA Test  | <ultra smoo<="" td=""><td>ith Fine Art Pag</td><td>et&gt;</td><td>e</td><td>設定なみ</td><td>-</td><td>0</td></ultra> | ith Fine Art Pag | et>  | e                | 設定なみ         | -    | 0      |
| 100 0000000000000000000000000000000000                                                                                                    | 1011-0-0-06288 000-000-000-000-000-000-000-000-000-0                                                                                                    | 60/2                            |                      |                                                                                                    |                  |      |                  | 19232        | 0    |        |
| 2011/10-164/886 [10] VIEW   V                                                                                                    |                                                                                                    | 26/2<br>74/2 2 (2#@ib)          | Saka-Group EMA leg   | <8400.0-an                                                                                                    | >                |      | 9                | TERM         | -    |        |
|                                                                                                    |                                                                                                    | (APACH- (BARB)                  | 100                  |                                                                                                    |                  |      |                  |              |      |        |
|                                                                                                    |                                                                                                    |                                 |                      |                                                                                                    |                  |      |                  |              |      |        |
|                                                                                                    |                                                                                                    |                                 |                      |                                                                                                    |                  |      |                  |              |      |        |

Amennyiben a kívánt média beállítás nem elérhető, elvégezhet egyéni papírbeállításokat ezzel a segédalkalmazással. Az egyéni papírbeállítások elvégzésére vonatkozó tudnivalókért tekintse meg a Használati útmutató (Online kezelési útmutató).

2

Adja hozzá a média beállítást.

Válassza ki a kívánt papírt, majd kattintson a Letöltés és regisztrálás lehetőségen.

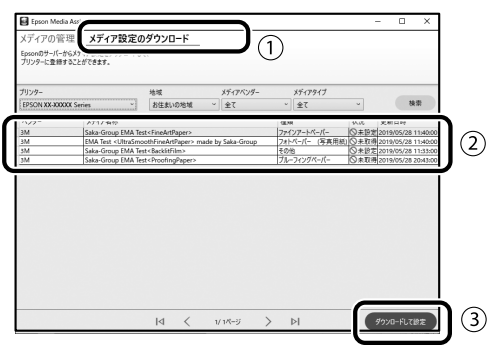

Válassza ki a papírt amire nyomtatni akar a nyomtató-illesztőprogram vagy az Epson nyomtatási forma papírtípus lehetőségnél.

#### Nyomtató-illesztőprogram (Windows)

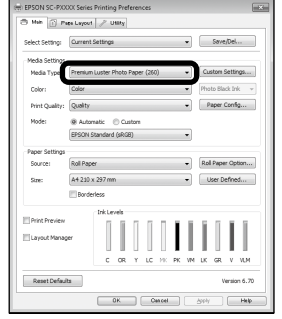

#### Nyomtató-illesztőprogram (Mac)

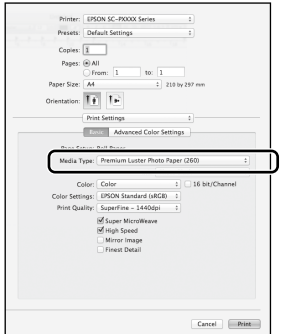

#### Epson nyomtatási forma

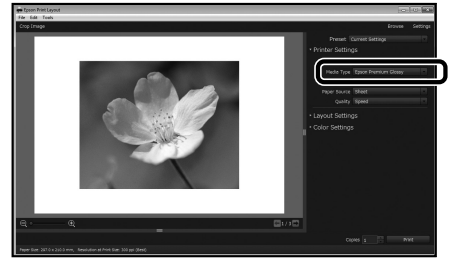

## Egyéni papírbeállítások elvégzése

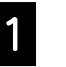

Válassza General Settings (Általános beállítások) - Printer Settings (Nyomtatóbeállítások) -Custom Paper Setting (Egyéni papírbeállítások) a vezérlőpulton.

|                          | 0 | Printer Settings                        |
|--------------------------|---|-----------------------------------------|
|                          |   | Paper Source Settings                   |
| $\left( \right. \right)$ |   | Custom Paper Setting                    |
|                          |   | Auto Cleaning                           |
|                          |   | Print Nozzle Check Pattern during Print |

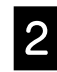

Válassza ki a papír számát (1 - 30 között), amelyre menteni akarja a beállítást.

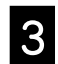

Állítsa be a papírinformációt.

Győződjön meg, hogy beállította az alábbi elemeket.

- Change Reference Paper (Referenciapapír megváltoztatása)
- Paper Thickness (Papírvastagság)
- Roll Core Diameter (Tekercsmag átmérője) (Csak tekercspapír)
- Paper Feed Offset (Papír adagolás eltolás)

A részletes tudnivalókért tekintse meg a Használati útmutató (Online kezelési útmutató).

# Fogyóanyagok cseréje

Amikor eljön a fogyóanyagok cseréjének ideje, egy üzenet jelenik meg a vezérlőpulton. Kövesse a képernyőn megjelenő utasításokat az elemek cseréjéhez. Érintse meg a **See Description (Lásd a leírást)** lehetőséget a vezérlőpulton, hogy ellenőrizze a folyamatot.

## A cserealkatrészek elhelyezkedése

#### Tintapatronok és vágókés

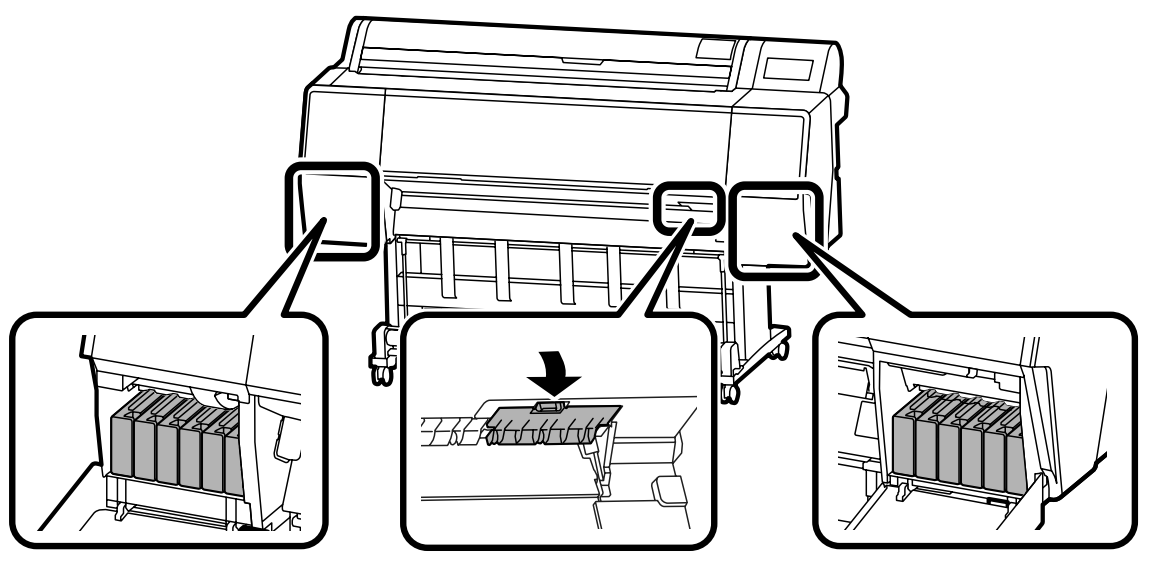

#### Karbantartó doboz

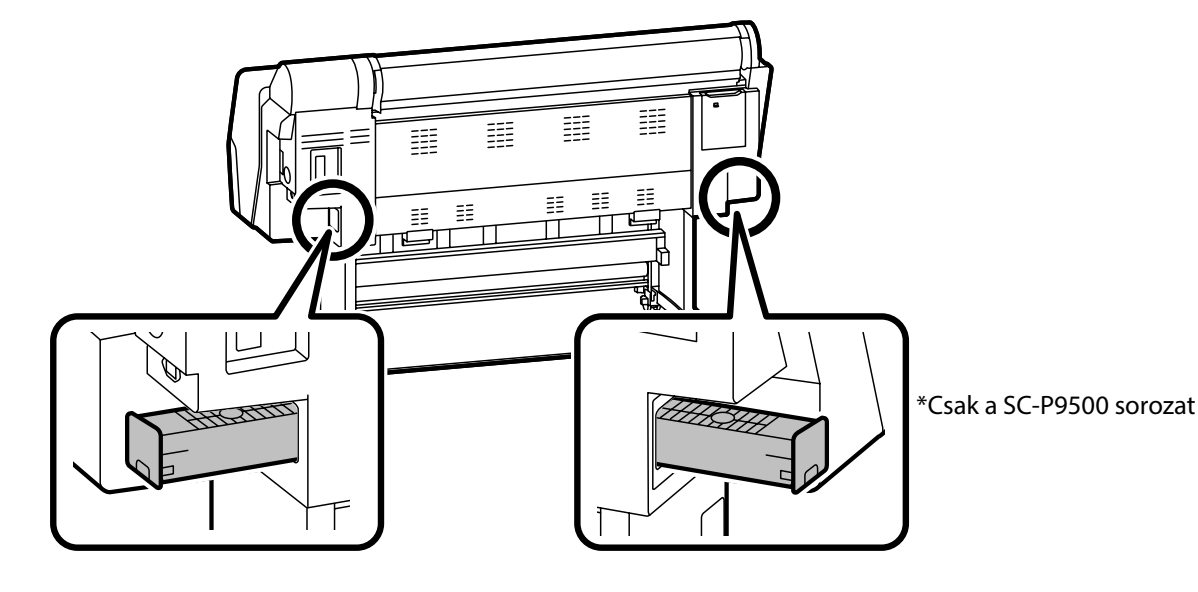

# A nyomtatófej és a fedő körüli terület tisztítása

Amennyiben a nyomtatófej eltömődik és nem lehet megtisztítani az automatikus tisztítás segítségével, próbálja meg megtisztítani a nyomtatófejet és a fedő körüli területet.

#### A nyomtatófej törlése

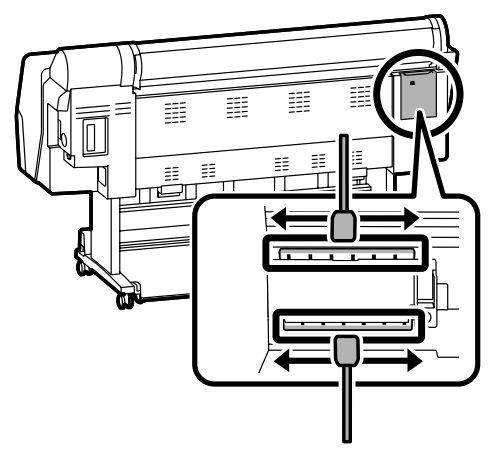

#### A fedő körüli terület törlése

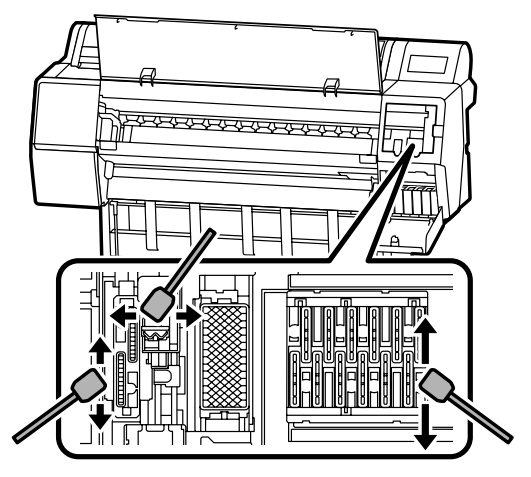

Lásd az alábbi filmeket a tisztítási módszerekről.

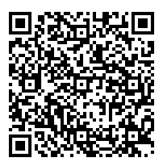

http://www.epson-biz.com/?prd=sc-p9500\_scp7500&inf=playlist

## Hozzáférés a nyomtatófejekhez

1

Érintse meg Maintenance (Karbantartás) -Cleaning the Maintenance Parts (Karbantartási alkatrészek tisztítása) - Wiping the Print Head (A nyomtatófej törlése) a vezérlőpulton.

A nyomtatófejek a tisztítási helyzetbe mozdulnak.

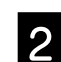

Távolítsa el a karbantartási fedőlapot

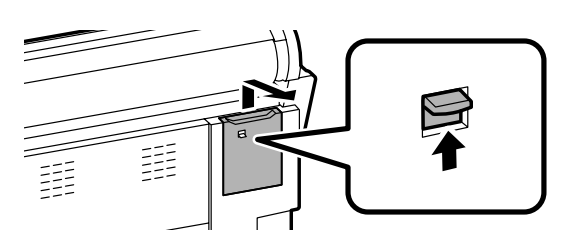

Kövesse a képernyőn megjelenő utasításokat a tisztítás elvégzéséhez.

## Hozzáférés a fedő körüli területhez

Érintse meg Maintenance (Karbantartás) -Cleaning the Maintenance Parts (Karbantartási alkatrészek tisztítása) - Wiping around the cap (A fedő körüli terület törlése) a vezérlőpulton. A nyomtatófejek a tisztítási helyzetbe mozdulnak.

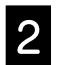

Nyissa fel a tintafedőlapot (jobbról), majd távolítsa el a karbantartó dobozt (elől).

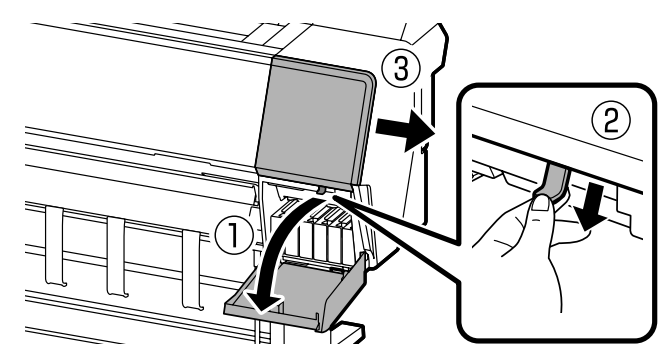

Kövesse a képernyőn megjelenő utasításokat a tisztítás elvégzéséhez.

# Papír kiadása a kosárba

A papír kiadására használhatja a kosarat, megelőzve hogy a nyomatok mocskosak vagy gyűröttek legyenek.

#### !

Kiadja a lapokat a kosárba egyenként. Amennyiben hagyja hogy felgyűljön több lap a kosárban, megtörténhet, hogy nem adódik ki helyesen.

#### Kiadás a nyomtató elejéről

Nehéz a nyomtatott felület megsértése, mivel a papír kiadása a nyomtatott felülettel felfele történik.

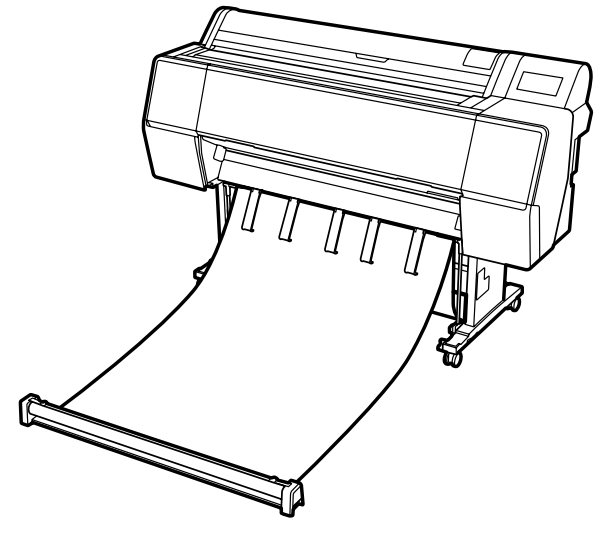

#### Kiadás a nyomtató hátuljáról

Lehetővé teszi a papír kiadását egy kis területre. A kosár beszerelésére vonatkozó tudnivalókért tekintse meg a Használati útmutató (Online Kezelési Útmutató).

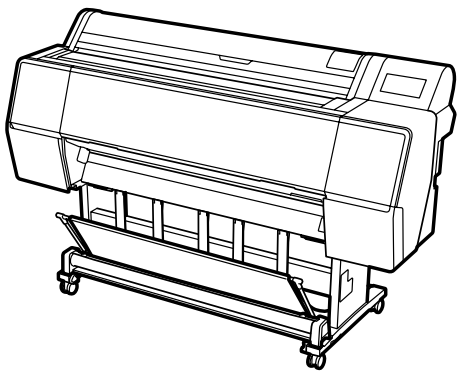

## Szerelés az elejére

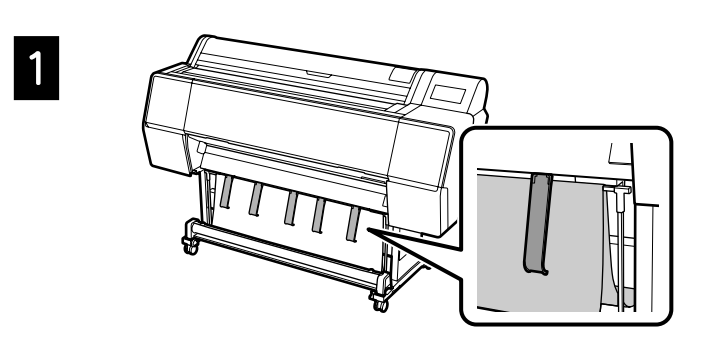

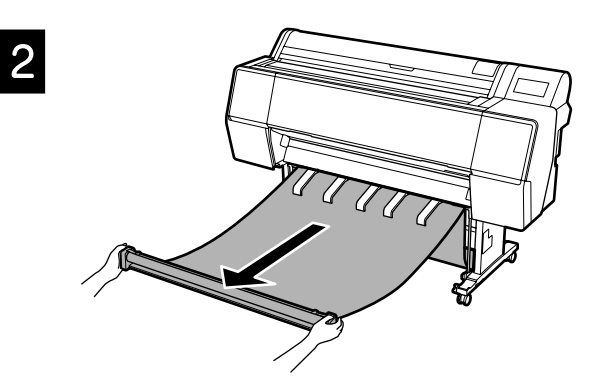

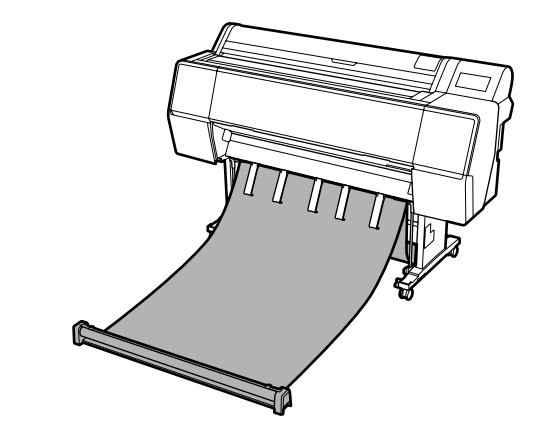

# 

3

Megtörténhet, hogy nem tudja helyesen kiadni ha a nyomtatás olyankor történik amikor a ruha túl feszes, vagy a földre van helyezve.

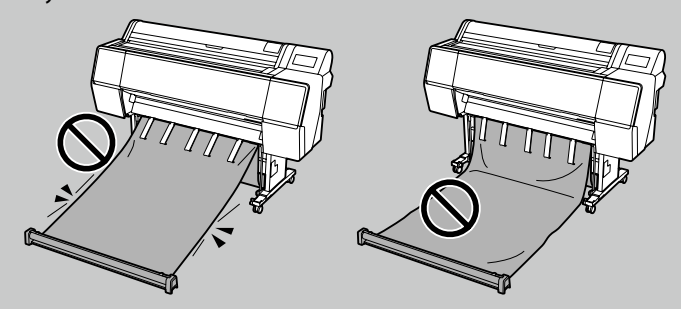

# **Opcionális elemek**

A következők opcionális elemei a nyomtatónak.

Lásd minden opcionális elemmel szállított kézikönyvet a szerelésre vonatkozó információkról.

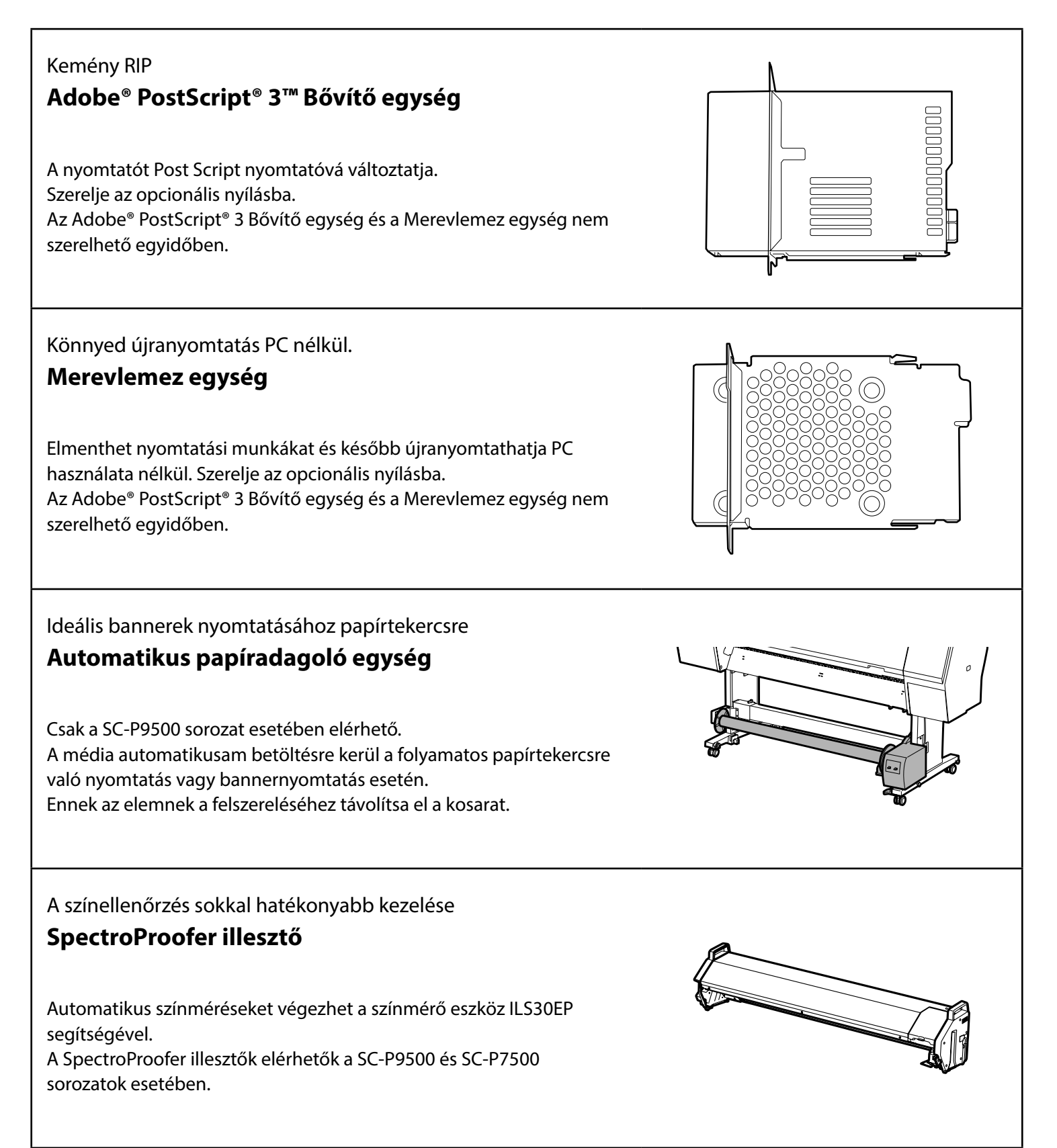

## Nyomtatószoftver

Nyomtatás bármely alkalmazásból

#### Nyomtató-illesztőprogram

Használja ezt a szoftvert, hogy kinyomtassa a számítógépről a nyomtatóra küldött adatokat.

A magas szinten retusált adatokat képként nyomtatja Epson nyomtatási forma

Ez egy beépülő szoftver ami kompatibilis olyan szoftverekkel, mint Adobe® Photoshop® vagy Adobe® Lightroom®. Kitűnő minőségű nyomatokat készíthet, anélkül hogy ismeretlen szoftvert használna.

Könnyed nagyformátumú nyomtatás a Microsoft® Office alkalmazásból

## Epson nyomtatás beépülő az Office részére

Ez egy beépülő szoftver ami kompatibilis a Microsoft® Word, Excel® és PowerPoint®alkalmazásokkal. Létrehozhat posztereket és bannereket néhány egyszerű művelettel a Microsoft® Office alkalmazásokból.

# Eredeti Epson szoftver RIP

## Epson Edge Print (opció)

Ez egy eredeti Epson szoftver amely lehetővé teszi a nyomtatófej és a tinta teljesítményének maximális kihasználását. Ezt sorozattermelésre optimalizálták.

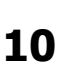

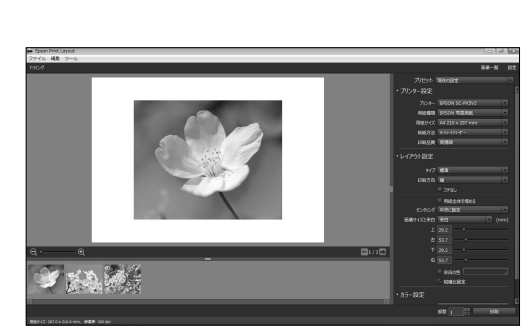

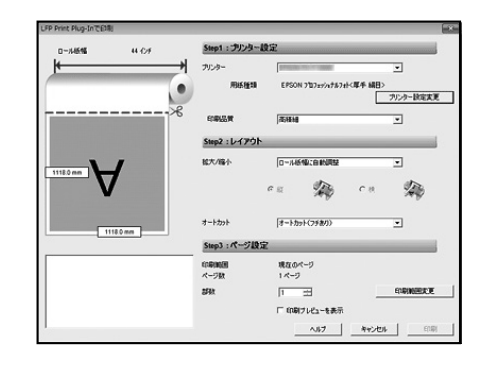

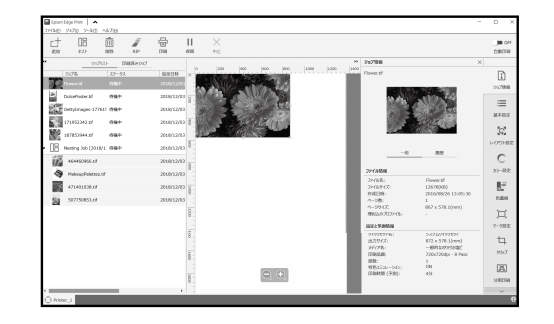

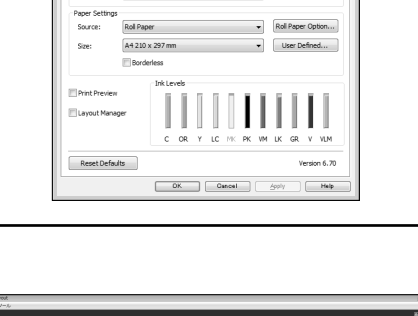

Premium Luster Photo Paper (260) 

Custom S

Quality

Save/De

▼ Paper Config...

# Segédprogram szoftver

| Hajtsa végre beállítások széles választékát a hálózaton keresztül.<br>Web Config<br>Ez a szoftver lehetővé teszi a nyomtatóbeállítások ellenőrzését<br>és megváltoztatását egy webes böngésző segítségével. Mielőtt<br>használhatná a Web Config szoftvert, be kell állítson egy IP címet a<br>nyomtatónak. |                                                         |
|----------------------------------------------------------------------------------------------------|---------------------------------------------------------|
| Nyomtatókezelő szoftver<br><b>Epson Edge Dashboard</b><br>Megtekintheti a nyomtató állapotát, hozzáadhat média beállítást vagy<br>frissítheti a firmware-t.<br>Legfeljebb tíz nyomtatót kezelhet.                                                                                                    | Epson Edge Dachboard         Ø         Ø           #*** |

# Menü lista

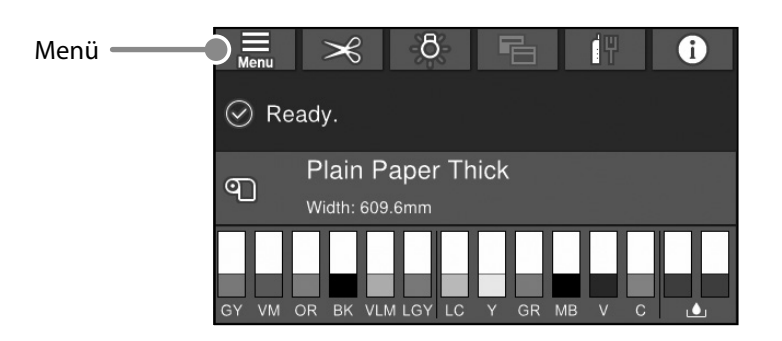

## Paper Setting (PapBeáll)

| 1 szint                   | 2 szint                                                 | 3 szint                                                      |
|---------------------------|---------------------------------------------------------|--------------------------------------------------------------|
|                           | Remove (Eltávolítás)                                    |                                                              |
|                           | Feed/Cut (Adagol/Levág)                                 |                                                              |
|                           | Prepare Taking Up (Felvétel előkészítése)               |                                                              |
|                           | Print Adjustments                                       | Paper Feed Adjustment (Papír adagolás állítás)               |
|                           | (Nyomtatóállítások)                                     | Head Alignment (Fejigazítás)                                 |
|                           |                                                         | Confirm ICC profile (ICC profil jóváhagyása)                 |
|                           |                                                         | Confirm Color Density (Színsűrűség jóváhagyása)              |
|                           |                                                         | Paper Thickness (Papírvastagság)                             |
|                           |                                                         | Platen Gap (Lemezrés)                                        |
|                           |                                                         | Top Margin (Felső szegély)                                   |
|                           |                                                         | Bottom Margin (Alsó szegély)                                 |
|                           |                                                         | Margin Between Pages (Szegély oldalak között)                |
|                           |                                                         | Paper Suction (Papírszívás)                                  |
|                           | Advanced Paper Settings                                 | Back Tension (Hátulsó feszültség)                            |
| Roll Paper (Tekercspapír) | (Speciális papírbeállítások)                            | Drying Time (Száradási idő)                                  |
|                           |                                                         | Paper Size Check (Papírméret ellenőrzés)                     |
|                           |                                                         | Auto Cut (Automatikus levágás)                               |
|                           |                                                         | Skew Reduction (Eltolódás csökkentés)                        |
|                           |                                                         | Roll Core Diameter (Tekercsmag átmérője)                     |
|                           |                                                         | Lateral Feed Adjustment (Oldalsó adagolás állítás)           |
|                           |                                                         | Paper Eject Roller (Papírkiadó görgő)                        |
|                           |                                                         | Paper Feed Offset (Papír adagolás eltolás)                   |
|                           |                                                         | Restore Default Settings (Alapértékek visszaállítása)        |
|                           |                                                         | Remaining Amount Management (Hátralevő mennyiség kezelése)   |
|                           | Remaining Amount Management                             | Remaining Amount (Fennmaradó menny.)                         |
|                           | (hattalevo mennyiseg kezelese)                          | Remaining Alert (Hátralevő riasztás)                         |
|                           | Change Paper Type (Papírtípus megváltoztatása)          |                                                              |
|                           | Change Paper Type/Paper Width                           | Paper Type (Papírtípus)                                      |
|                           | (Papírtípus/Papírszélesség megváltoztatása)             | Paper Width (Papírszélesség)                                 |
|                           | Remove (Eltávolítás)                                    |                                                              |
|                           | Print Adjustments (Nyomtatóállítások)                   | Paper Feed Adjustment (Papír adagolás állítás)               |
|                           |                                                         | Head Alignment (Fejigazítás)                                 |
|                           |                                                         | Confirm ICC profile (ICC profil jóváhagyása)                 |
|                           |                                                         | Confirm Multi Duty Factor (Többszörös szolgálat jóváhagyása) |
|                           |                                                         | Paper Thickness (Papírvastagság)                             |
|                           |                                                         | Platen Gap (Nyomólemez rése)                                 |
| Cut Sheet (Vágott Jap)    | Advanced Paper Settings<br>(Speciális papírbeállítások) | Paper Suction (Papírszívás)                                  |
|                           |                                                         | Drying Time (Száradási idő)                                  |
|                           |                                                         | Paper Size Check (Papírméret ellenőrzés)                     |
|                           |                                                         | Skew Reduction (Eltolódás csökkentés)                        |
|                           |                                                         | Paper Eject Roller (Papírkiadó görgő)                        |
|                           |                                                         | Paper Feed Offset (Papír adagolás eltolás)                   |
|                           |                                                         | Restore Default Settings (Alapértékek visszaállítása)        |
|                           | Change Paper Type/Paper Size                            | Paper Type (Papírtípus)                                      |
|                           | (Papirtípus/Papírméret megváltoztatása)                 | Paper Size (Papírméret)                                      |

| 1 szint       | 2 szint                                 | 3 szint                                                           |  |
|---------------|-----------------------------------------|-------------------------------------------------------------------|--|
|               | Remove (Eltávolítás)                    |                                                                   |  |
|               |                                         | Paper Feed Adjustment (Papír adagolás állítás)                    |  |
|               | Print Adjustments (Nyomtatoaiiitasok)   | Head Alignment (Fejigazítás)                                      |  |
|               |                                         | Confirm ICC profile (ICC profil jóváhagyása)                      |  |
|               |                                         | Confirm Multi Duty Factor (Többszörös szolgálat jóváhagyása)      |  |
|               |                                         | Paper Thickness (Papírvastagság)                                  |  |
|               |                                         | Paper Suction when Loading Paper (Papírszívás papír betöltésekor) |  |
| Board (Tábla) | Advanced Paper Settings                 | Paper Suction (Papírszívás)                                       |  |
|               | (Speciális papírbeállítások)            | Drying Time (Száradási idő)                                       |  |
|               |                                         | Paper Size Check (Papírméret ellenőrzés)                          |  |
|               |                                         | Skew Reduction (Eltolódás csökkentés)                             |  |
|               |                                         | Paper Feed Offset (Papír adagolás eltolás)                        |  |
|               |                                         | Restore Default Settings (Alapértékek visszaállítása)             |  |
|               | Change Paper Type/Paper Size            | Paper Type (Papírtípus)                                           |  |
|               | (Papírtípus/Papírméret megváltoztatása) | Paper Width (Papírszélesség)                                      |  |

#### General Settings (Általános beállítások)

| 1 szint                          | 2 szint                                               |
|----------------------------------|-------------------------------------------------------|
|                                  | LCD Brightness (LCD-fényerő)                          |
|                                  | Sounds (Hangok)                                       |
|                                  | Inside Light (Belső fény)                             |
|                                  | Alert Lamp Notice (Riasztólámpa jelzés)               |
|                                  | Sleep Timer (Elalv. időzítő)                          |
|                                  | Power Off Timer (Kikapcsolási időzítő)                |
|                                  | Circuit Breaker Interlock Startup                     |
| Basic Settings (Alanheállítások) | (Áramkor megszakító záró indítása)                    |
| basic Settings (Alapbeanitasok)  | Date/Time Settings (Dátum/idő beállításai)            |
|                                  | Language (Nyelv/Language)                             |
|                                  | Screen Customization (Képernyő testreszabás)          |
|                                  | Operation Time Out (Művelet időtúllépése)             |
|                                  | Keyboard (Billentyűzet)                               |
|                                  | Length Unit (Hosszúság egység)                        |
|                                  | Default Screen(Job/Status)                            |
|                                  | (Alapértelmezett képernyő(Job/Status))                |
|                                  | Paper Source Settings (Papírforrás-beállítások)       |
|                                  | Custom Paper Setting (Egyéni papírbeállítások)        |
|                                  | Auto Cleaning (Automatikus tisztítás)                 |
|                                  | Printing Language (Nyomtatónyelv)                     |
| Printer Settings                 | PS3 Menu (PS3 Menü)                                   |
| (Nyomtatóbeállítások)            | Print Nozzle Check Pattern during Print               |
|                                  | (Nyomtatófúvóka ellenőrzőminta nyomtatás alatt)       |
|                                  | Save Queue (Mentési sor)                              |
|                                  | PC Connection via USB (PC kapcsolat USB-n)            |
|                                  | USB I/F Timeout Setting (USB interfész időtúllépése)  |
|                                  | Wired LAN Setup (Vezetékes hálózat beállítása)        |
| Network Settings                 | Network Status (Hálózat állapota)                     |
| (Hálózati beállítások)           | Connection Check (Kapcsolat ellenőrzése)              |
|                                  | Advanced (Speciális)                                  |
| Contana Administration           | Security Settings (Biztonsági beállítások)            |
| System Administration            | Format Hard Disk (Merevlemez formázása)               |
| (nenuszenelugyelet)              | Restore Default Settings (Alapértékek visszaállítása) |

#### Supply Status (Kellékállapot)

Lehetővé teszi a tintapatronok és a karbantartó doboz termékszámának ellenőrzését.

#### Maintenance (Karbantartás)

| 1 szint                                                                  |
|--------------------------------------------------------------------------|
| Print Head Nozzle Check (Fúvóka-ellenőrzés)                              |
| Print Head Cleaning (Nyomtatófej tisztítása)                             |
| Power Cleaning (Erős tisztítás)                                          |
| Remove Paper (Vegye ki a papírt)                                         |
| Replace Ink (Cserélje ki a tintát)                                       |
| Replace Maintenance Box<br>(Cserélje ki a karbantartódobozt.)            |
| Replace Cutter (Cserélje ki a vágókést)                                  |
| Adjust Cut Position (Vágás helyzetének igazítása)                        |
| SpectroProofer Setting (SpectroProofer beállítás)                        |
| Cleaning the Maintenance Parts<br>(A karbantartó alkatrészek tisztítása) |
| Keeping/Transporting Preparation<br>(Előkészítés tárolásra/szállításra)  |
| Discharging/Charging Ink (Tinta feltöltése/kiürítése)                    |

#### Language (Nyelv/Language)

Válassza ki a vezérlőpulton használt nyelvet

#### Status (Állapot)

| 1 szint                                     |
|---------------------------------------------|
| Print Status Sheet (Állapotjelen.nyomt.)    |
| Firmware Version (Firmware verzió.)         |
| Hard Disk Unit (Merevlemez egység)          |
| Adobe PS3 Expansion Unit                    |
| SpectroProofer                              |
| Auto Take-up Reel Unit                      |
| (Automatikus papíradagoló egység)           |
| Platen Gap Value for Last Print Job         |
| (Nyomólemez rés értéke az utolsó nyomtatási |
| feladatnál)                                 |
| Network (Hálózat)                           |

ΜΕΜΟ

# Szerzői jogok és védjegyek

A Seiko Epson Corporation előzetes írásbeli engedélye nélkül e kiadványnak egyetlen része sem sokszorosítható, nem tárolható adatlekérdező rendszerben és nem továbbítható semmilyen formában és módon, beleértve az elektronikus és a mechanikus eljárásokat, valamint a fénymásolást és az adathordozón való tárolást is. Az itt található információk csak erre az Epson nyomtatóra vonatkoznak. Az Epson nem felel ezen információk más nyomtatókra való alkalmazásáért.

Sem a Seiko Epson Corporation, sem annak leányvállalatai nem felelősek ezen termék vevője vagy harmadik személyek felé olyan károkért, veszteségekért, költségekért vagy kiadásokért, amelyeknek a vevő vagy harmadik személyek teszik ki magukat, ezen termék okozta baleset, vagy a termék nem megfelelő használata, a termékkel való visszaélés, illetve ennek jóváhagyás nélküli módosítása, javítása vagy átalakítása, vagy (kivéve az Egyesült Államokat) a Seiko Epson Corporation üzemeltetési és karbantartási utasításai betartásának elmulasztása miatt.

A Seiko Epson Corporation nem tehető felelőssé semmilyen olyan kárért vagy problémáért, amely nem a Seiko Epson Corporation által Original Epson Products (Eredeti Epson termék) vagy Epson Approved Products (Az Epson által bevizsgált és jóváhagyott termék) terméknek minősített valamely kiegészítő vagy kellék (pl. tintapatron, papír stb.) használatából adódik.

A Seiko Epson Corporation nem tehető felelőssé semmilyen, az elektromágneses interferencia által okozott kárért, amely bármely más interfészkábel használata következtében jött létre, mint amelyeket a Seiko Epson Corporation megjelölt mint Epson Approved Products (Az Epson által bevizsgált és jóváhagyott termék).

EPSON, EPSON EXCEED YOUR VISION, EXCEED YOUR VISION, and their logos are registered trademarks or trademarks of Seiko Epson Corporation.

Microsoft®, Windows®, and Windows Vista® are registered trademarks of Microsoft Corporation.

Mac, macOS, OS X, Bonjour, and Safari are trademarks of Apple Inc., registered in the U.S. and other countries.

YouTube® and the YouTube logo are registered trademarks or trademarks of YouTube, LLC.

Adobe and Reader are either registered trademarks or trademarks of Adobe Systems Incorporated in the United States and/or other countries.

Általános megjegyzés: Az itt használt egyéb terméknevek kizárólag az azonosítás célját szolgálják, és előfordulhat, hogy tulajdonosaik védjeggyel védték azokat. Az Epson minden és mindennemű jogról lemond ezekkel a megjelölésekkel kapcsolatban.

© 2019 Seiko Epson Corporation. All rights reserved.

## A szimbólumok jelentése

| Fontos | A Fontos! utasításokat a termék sérülésének elkerülése érdekében gondosan be kell tartani. |
|--------|--------------------------------------------------------------------------------------------|
| Ð      | Kapcsolódó hivatkozási tartalmat jelez.                                                    |

# Gyors útmutató

# Az Online Kezelési Útmutatóhoz való hozzáférés

Részletes útmutatásokat láthat a nyomtató használatához. Az Online Kezelési Útmutató elérhető az alábbi módszerek egyikével.

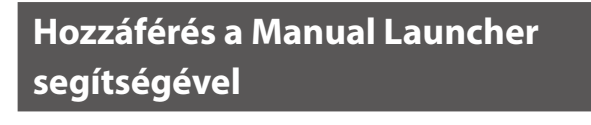

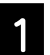

Telepítse a szoftvert a tartozék lemezről.

Keresse fel a dedikált Epson weboldalt epson.sn

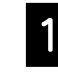

Keresse fel a http://epson.sn weboldalt és keresse meg a termék nevét.

Setting Up Your Product

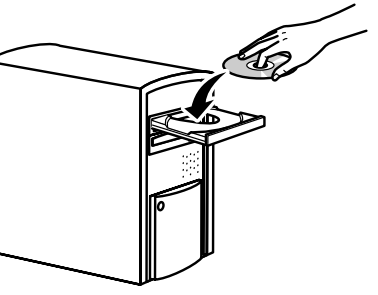

2

Kattintson kettőt az Asztalon az EPSON Kézikönyvek ikonon.

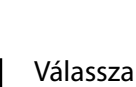

FPSON

Válassza a **Support (Támogatás)** lehetőséget.

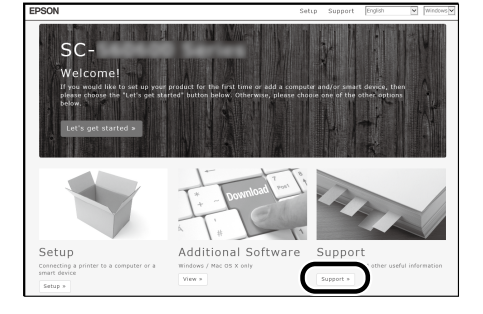

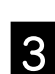

Kattintson az olvasni kívánt kézikönyvön.

| ご覧になりたい情報を選択してくださ | EPSOI                                             |
|-------------------|---------------------------------------------------|
| EPSON             | PLANN DISCOURSE SHE                               |
| 🔲 ユーザーズガイド (Web)  | Q                                                 |
| ニューザーズガイド(PDF)    | ウェブサイトに接続して見るマニュアルです。ユ<br>ーザーズガイド (PDF) と同じ内容ですが、 |
| ◇ ネットワークガイド       | 知りたい情報を検索できます。<br>トの検索賞のテキストを入力して、そのまま            |
| →                 | 検索することもできます。                                      |
|                   |                                                   |

EPSON Manuals

3

2

Kattintson az olvasni kivánt kézikönyvön.

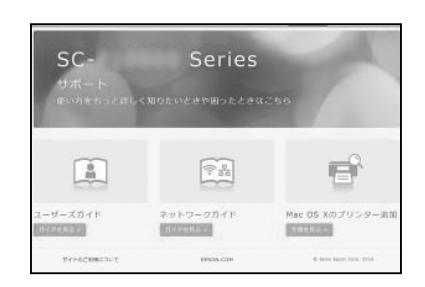